Inspection of HVAC Systems through continuous monitoring and benchmarking Intelligent Energy Europe Project Number: IEE-10-272 Acronym: iSERV - May 7th 2011 to May 6th 2014

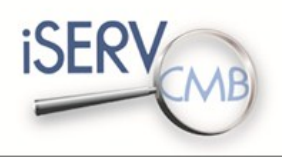

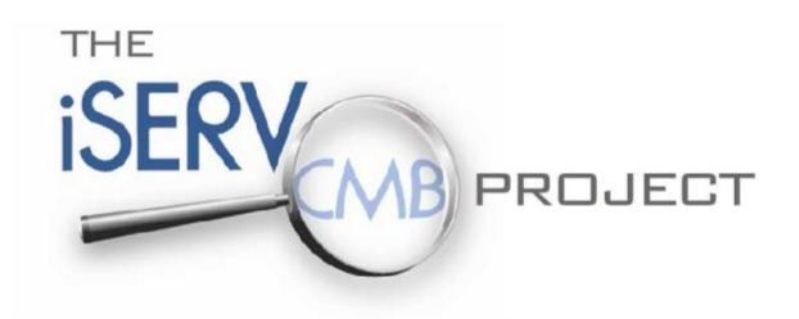

# **Quick Start Guide**

Version 02.2013

22/10/2013

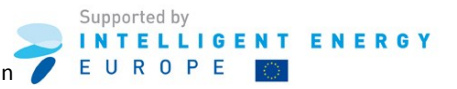

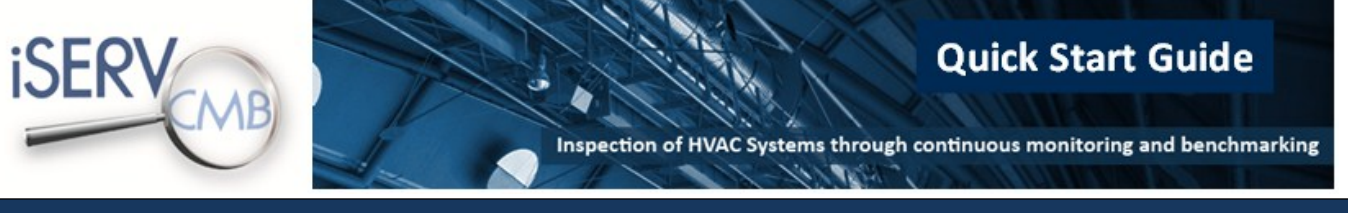

Dear iSERVcmb participant,

Welcome to the iSERVcmb project.

This guide was designed to help you get started with your participation to the iSERVcmb project.

The following pages demonstrate how to:

- Register on the iSERVcmb official website to ensure you receive all the latest updates and information on the project, as well as being able to download the latest iSERV spreadsheet.
- Upload your building to the iSERVcmb database.
- Advertise your organisation in the iSERVcmb official website and acquire the iSERVcmb logo.

## Contents

| 1 | Regi | stering on the iSERV official website                      | . 3 |
|---|------|------------------------------------------------------------|-----|
| 2 | Uplo | pading your building to the iSERV database                 | . 6 |
|   | 2.1  | Sending your sample data to the iSERV database             | . 7 |
|   | 2.2  | Downloading the iSERV HVAC Template Data Sheet             | . 8 |
|   | 2.3  | Activating macros in Excel 2010                            | 11  |
|   | 2.4  | Inserting your building data                               | 13  |
|   | 2.5  | Suggested methodology for completing the iSERV spreadsheet | 14  |
|   | 2.6  | Sending your data sheet and full metering data             | 18  |
| 3 | Adve | ertising your organisation                                 | 19  |

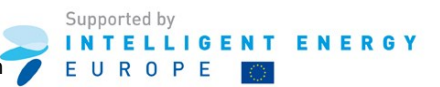

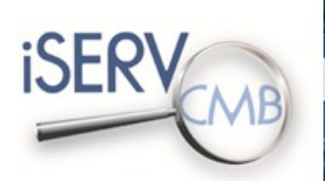

Inspection of HVAC Systems through continuous monitoring and benchmarking

11/10/1

Page | 3

# 1 Registering on the iSERV official website

Open the website: www.iservcmb.info

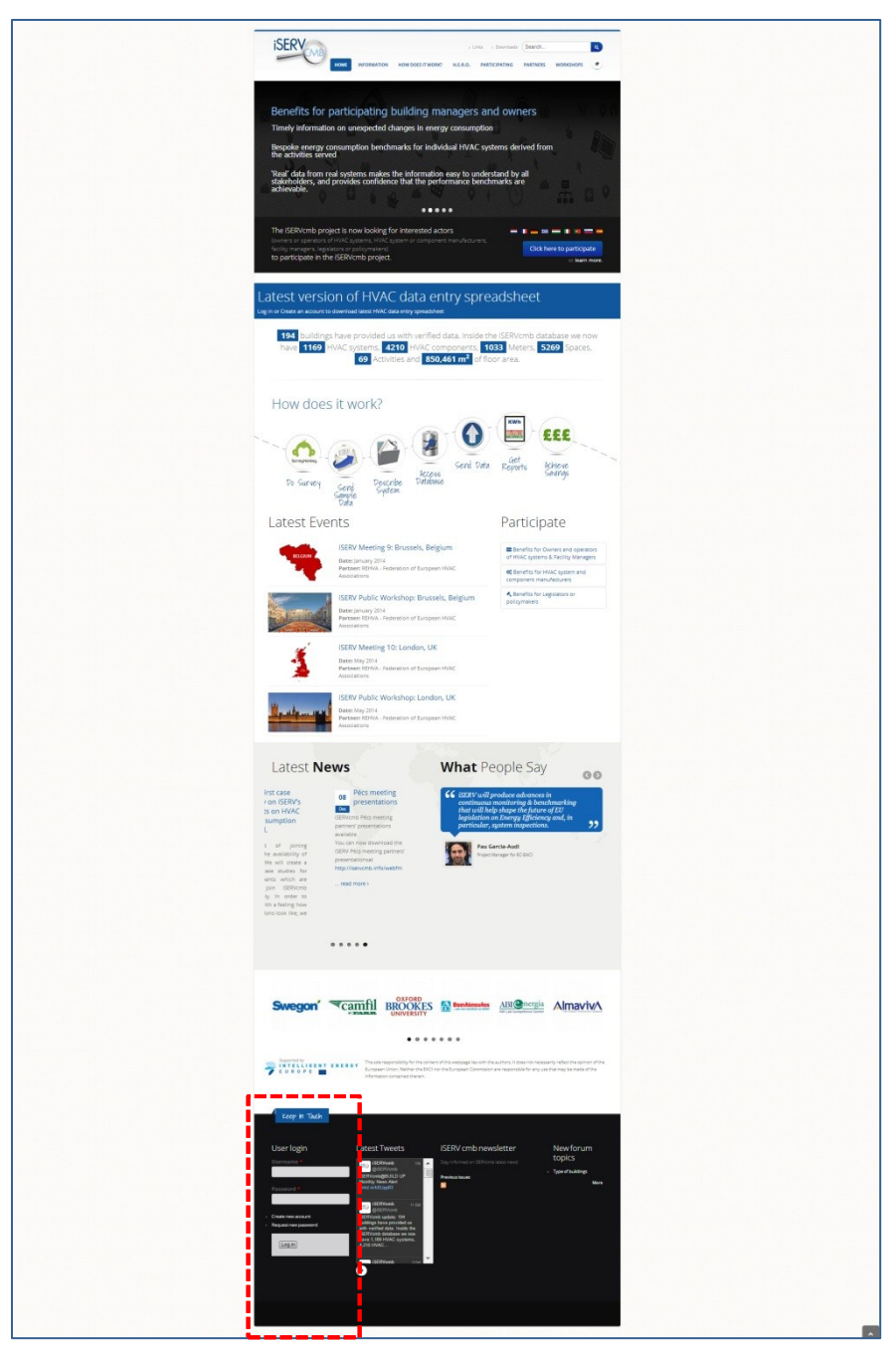

If you have a username and password click on the link Log In and jump to chapter 2, page 6.

If you have no username and password, click on the link **Register** and follow the instructions on page 4.

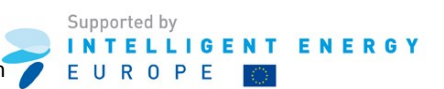

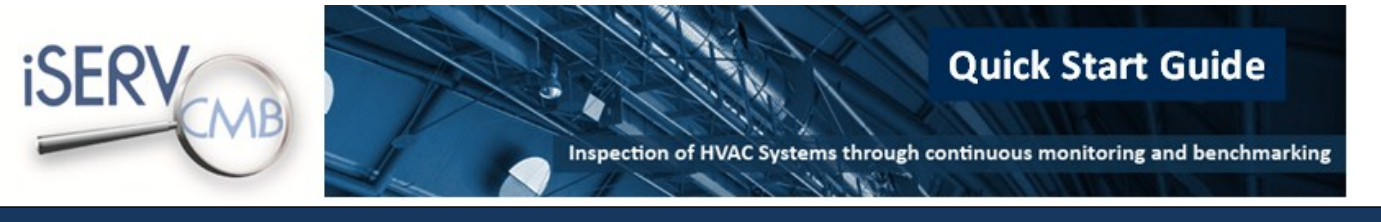

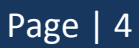

Open the website: www.iservcmb.info

Click on the link **Register** (see chapter 1, page 3)

Now you can create your personal account through the **<u>Create new account</u>** page:

| Username *                                                                                                    | User login                                  | Latest Tweets                                                                                                    | iSERV cmb newsletter                 |
|----------------------------------------------------------------------------------------------------|---------------------------------------------|----------------------------------------------------------------------------------------------------|--------------------------------------|
| Password *  Password *  Create new account Request new password  Log in  isERVomb IsERVomb Is | Username *                                  | iSERVcmb 17h                                                                                                    | Stay informed on iSERVcmb latest new |
| Create new account       iSERVomb       11 Oct         Create new account       iSERVomb ugdate: 194       14 Oct         iSERVomb gatases new password       istice the istice the                                                                                                    | Password *                                  | iSERVomb@BUILD UP<br>Monthly News Alert<br>Inkd.in/bSUppB3                                                       | Previous issues                      |
| Create new account Request new password Use the provided us with verified data. Inside the iSERVomb database we now have 1,169 HVAC systems, 4.210 HVAC iSERVomb Soct                                                                                                    | ·                                           | iSERVcmb 11 Oct                                                                                                  |                                      |
| Log in Auver 1, 168 HVAC systems,<br>4,210 HVAC                                                                                                    | Create new account     Request new password | iSERVomb update: 194<br>buildings have provided us<br>with verified data. Inside the<br>ISERVomb database we now |                                      |
| isERVcmb 3.0ct                                                                                                    | Log in                                      | have 1,169 HVAC systems,<br>4,210 HVAC                                                                           |                                      |
|                                                                                                    |                                             | iSERVcmb 3.0d                                                                                                    | <b>*</b>                             |
|                                                                                                    |                                             |                                                                                                    |                                      |
| • • • • • • • • • • • • • • • • • • •                                                                                                    |                                             | ۵                                                                                                    |                                      |

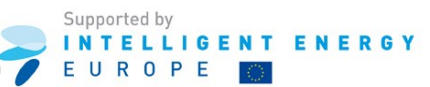

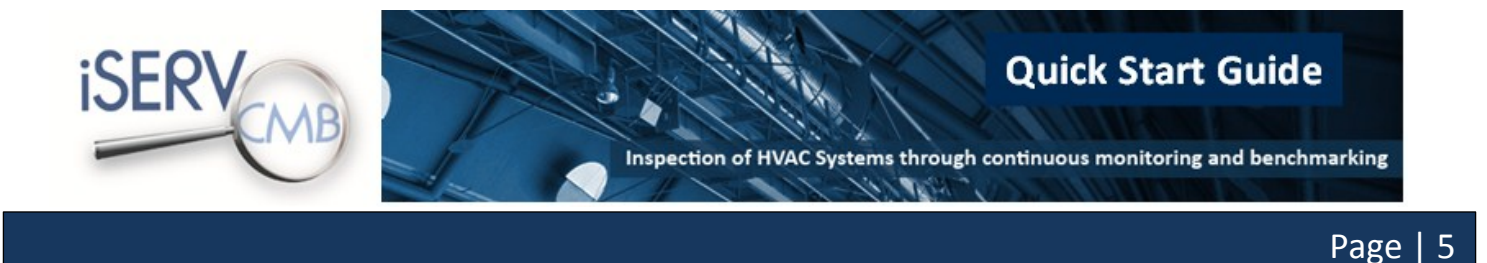

**iSERV** 9 ops 🎐 H.E.R.O. PARTIC PATING PARTNERS User account Create new account Log in Request new password iSERVcmb Forum Username \* Have a question? -•

Please fill in your account information in the user account template.

The marked fields \* are mandatory fields.

Confirm your information by clicking the button Create new account.

If all information is correct you will get the following email in the email address you have provided:

Name,

Thank you for registering at iSERV cmb. Your application for an account is currently pending approval. Once it has been approved, you will receive another e-mail containing information about how to log in, set your password, and other details.

-- iSERV cmb team

Now you are registered on the iSERV official homepage.

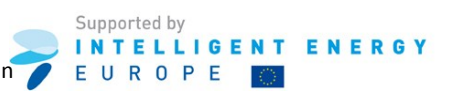

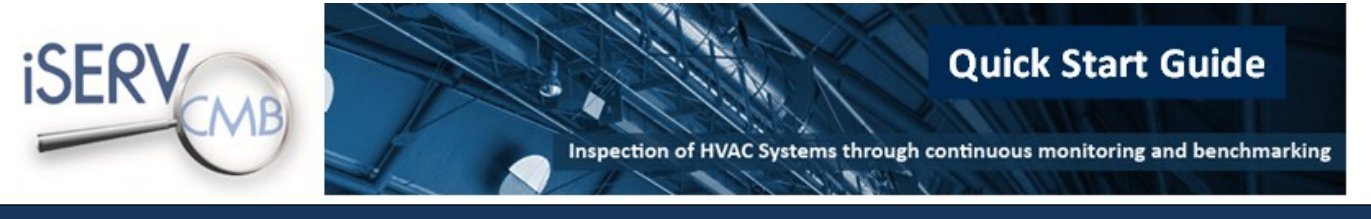

# 2 Uploading your building to the iSERV database

To upload your building to the iSERVcmb database you will need to complete the following steps described in details in pages 6 to 18:

- Send your sample data to the iSERV database for checking (p. 7)
- Download the iSERV HVAC Template Data Sheet (p. 8)
- Activate the iSERV HVAC Template Data Sheet's macros (p. 11)
- Insert your building data to the iSERV HVAC Template Data Sheet (p. 13)
- Send your data sheet and full metering data to the iSERV database (p. 18)

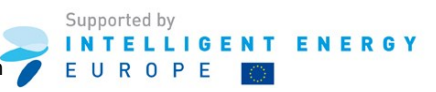

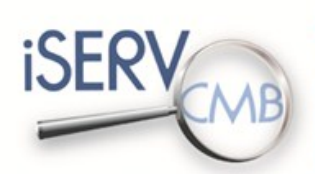

Inspection of HVAC Systems through continuous monitoring and benchmarking

#### 2.1 Sending your sample data to the iSERV database

Before providing further details of your building and systems, please send a sample of your metering data to your local partner. The sample will be sent to the iSERV database in order to ensure that your metering data are in a compatible format. As a standard, we accept data files in .txt or .csv format. If your data is not in any of these formats, you can still send a sample to your local partner for them to check whether it is in a useable format.

The examples below show two potential data file formats. The 1<sup>st</sup> format is a utility bill (1<sup>st</sup> 6 hours) for a half hourly meter. The 2<sup>nd</sup> format is generated by quarter hourly meters attached to a set of chillers. K2n will be able to load any format as long as the date is in the form of a header followed by repeating rows. K2n will need unique identifiers for each meter being loaded.

In this first example the Unique ID is contained in the COREMPAN Column on every row. This type of file could hold multiple meters in it.

The data in this example contains CONSUMPTIONS per interval. The HERO database will use this data directly. Accuracy is lost if any data is missing as estimates are then used for this missing data.

|               |            |              | 00:00  | 00:30  | 01:00  | 01:30  | 02:00  | 02:30  | 03:00  | 03:30  | 04:00  | 04:30  | 05:00  | 05:30  | 06:00  |
|---------------|------------|--------------|--------|--------|--------|--------|--------|--------|--------|--------|--------|--------|--------|--------|--------|
| COREMPAN      | Date       | Reading Type |        |        |        |        |        |        |        |        |        |        |        |        |        |
| 2100040172872 | 01/04/2011 | kWh          | 196.10 | 199.90 | 197.80 | 198.80 | 199.20 | 195.50 | 197.90 | 196.80 | 199.00 | 194.50 | 201.30 | 221.00 | 222.70 |
| 2100040172872 | 02/04/2011 | kWh          | 186.40 | 181.50 | 182.60 | 184.00 | 186.10 | 188.20 | 186.20 | 191.80 | 187.50 | 200.80 | 221.60 | 219.80 | 226.80 |
| 2100040172872 | 03/04/2011 | kWh          | 193.10 | 193.50 | 191.40 | 192.10 | 195.20 | 194.50 | 193.90 | 196.80 | 197.40 | 196.80 | 196.00 | 192.50 | 211.00 |
| 2100040172872 | 04/04/2011 | kWh          | 198.40 | 199.80 | 198.30 | 196.60 | 198.50 | 197.50 | 193.70 | 196.00 | 200.50 | 194.60 | 206.30 | 205.40 | 214.20 |
| 2100040172872 | 05/04/2011 | kWh          | 204.30 | 207.60 | 202.00 | 207.90 | 210.70 | 209.50 | 214.70 | 211.00 | 207.40 | 211.30 | 221.00 | 216.30 | 232.30 |
| 2100040172872 | 06/04/2011 | kWh          | 231.00 | 233.20 | 231.20 | 233.80 | 230.40 | 231.50 | 230.10 | 231.60 | 231.30 | 231.80 | 234.10 | 232.60 | 249.20 |
| 2100040172872 | 07/04/2011 | kWh          | 203.50 | 198.90 | 199.40 | 206.40 | 206.40 | 207.30 | 208.10 | 206.10 | 210.70 | 210.90 | 209.90 | 210.20 | 223.40 |
| 2100040172872 | 08/04/2011 | kWh          | 202.60 | 202.10 | 201.80 | 200.80 | 200.90 | 207.90 | 208.80 | 206.50 | 207.90 | 212.60 | 207.00 | 212.80 | 218.00 |
| 2100040172872 | 09/04/2011 | kWh          | 193.20 | 190.60 | 192.40 | 190.00 | 191.40 | 185.00 | 187.90 | 188.80 | 186.30 | 190.10 | 188.40 | 189.00 | 204.80 |
| 2100040172872 | 10/04/2011 | kWh          | 194.10 | 196.30 | 193.20 | 184.80 | 188.10 | 186.10 | 182.80 | 188.70 | 187.30 | 190.80 | 192.20 | 187.00 | 198.10 |
| 2100040172872 | 11/04/2011 | kWh          | 193.80 | 192.60 | 193.40 | 194.30 | 193.20 | 191.90 | 192.40 | 195.50 | 196.50 | 196.30 | 207.30 | 209.10 | 212.00 |
| 2100040172872 | 12/04/2011 | kWh          | 194.80 | 189.80 | 192.40 | 194.30 | 191.60 | 192.50 | 193.80 | 191.40 | 192.20 | 193.50 | 194.30 | 193.40 | 209.50 |
| 2100040172872 | 13/04/2011 | kWh          | 193.40 | 191.50 | 191.80 | 192.30 | 193.80 | 192.40 | 192.30 | 192.80 | 193.10 | 196.20 | 194.40 | 191.70 | 206.70 |

In the second example below, the Unique ID is the name assigned for each column. This is not always generated by the meter and this example shows meter data generated by manual intervention. It is important the end user knows that if these Unique ID header names are altered then the names in the iSERV database must be updated to reflect the change (FROM the month of alteration only).

The data in this example contains meter READINGS. The iSERV database will convert these into interval consumptions. This type of data is most accurate for overall consumption as the readings allow any missing consumption from missing readings to be accurately known once the readings resume.

|                          | SWB_A_Incomer | SWB_B_Incomer | SWB_A_Chiller_1 | SWB_A_Chiller_2 | SWB_B_Chiller_3 |
|--------------------------|---------------|---------------|-----------------|-----------------|-----------------|
| 2009-Oct-01 00:00:00.000 | 6,164,825     | 3,565,660     | 431,465         | 461,417         | 733,169         |
| 2009-Oct-01 00:15:00.000 | 6,164,884     | 3,565,701     | 431,465         | 461,419         | 733,175         |
| 2009-Oct-01 00:30:00.000 | 6,164,940     | 3,565,739     | 431,465         | 461,421         | 733,180         |
| 2009-Oct-01 00:45:00.000 | 6,164,994     | 3,565,777     | 431,466         | 461,422         | 733,185         |
| 2009-Oct-01 01:00:00.000 | 6,165,049     | 3,565,817     | 431,466         | 461,425         | 733,191         |
| 2009-Oct-01 01:15:00.000 | 6,165,096     | 3,565,855     | 431,467         | 461,426         | 733,195         |

The final example of a Unique ID is for a meter where the Unique ID is the File name. In this case the file can contain data only for a single meter. The file can be with or without headers in the data provided it is clear what each column of data contains e.g. data, time, meter reading/meter consumption, etc.

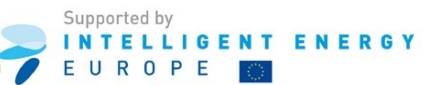

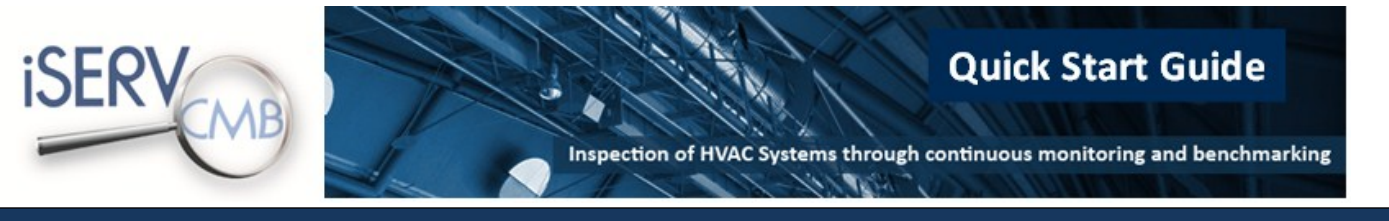

# Page | 8

## 2.2 Downloading the iSERV HVAC Template Data Sheet

Open the website <u>www.iservcmb.info</u> and click on the link Log In (see chapter 1, page 2). In the Log in page, insert your username and password and click on the Log In button:

| Username *          | iSERVemb 17n<br>©SERVemb<br>SERVemb@BUIDUP<br>SERVemb@BUIDUP | Stay informed on ISERVcmb latest r |
|---------------------|--------------------------------------------------------------|------------------------------------|
| C                   | ISERVcmb@BUILD UP                                            | Barris in the second               |
| Password            |                                                              | Previous issues                    |
|                     | Inkd.in/bSUppB3                                              |                                    |
|                     | iSERVcmb 11 Ort                                              |                                    |
|                     | @iSERVcmb                                                    |                                    |
| Request new account | ISERVcmb update: 194<br>buildings have provided us           |                                    |
|                     | with verified data. Inside the<br>iSERVcmb database we now   |                                    |
| Login               | have 1,169 HVAC systems,<br>4.210 HVAC                       |                                    |
|                     |                                                              |                                    |
|                     | iSERVcmb 3.0ct                                               |                                    |

After logging in, you will get an **overview** of your account:

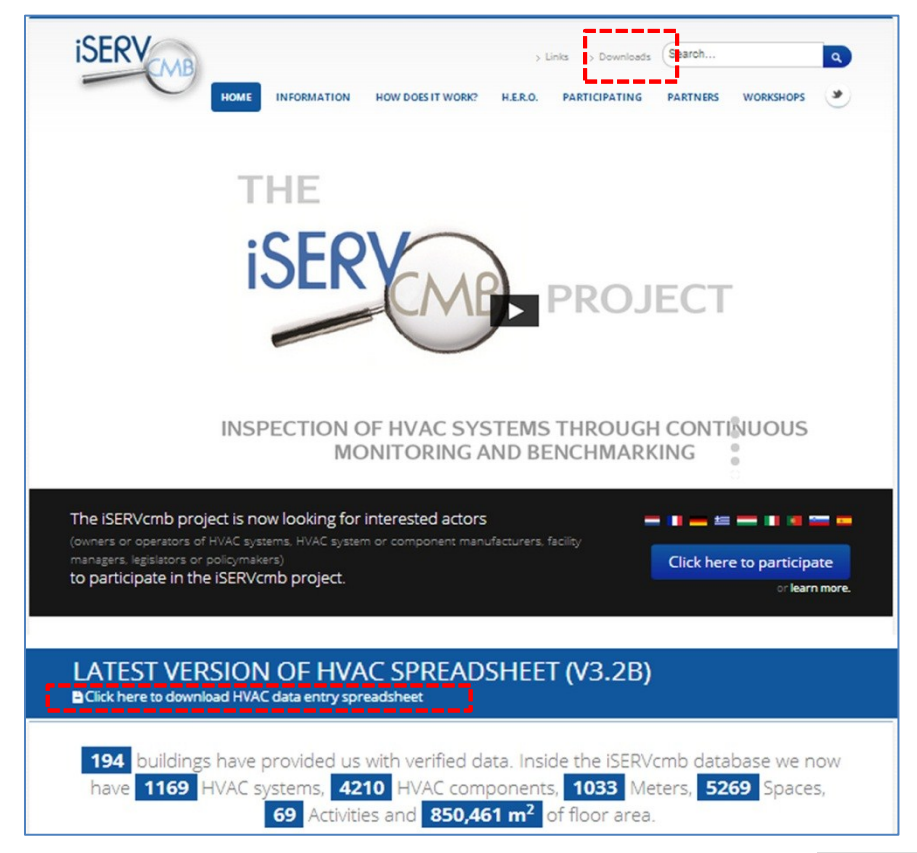

To acquire the iSERVcmb HVAC Data spreadsheet, click on the link **Downloads** at the top right or click on the "**Click here to download HVAC data entry spreadsheet**" link at the middle of the page.

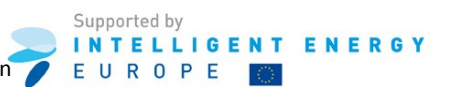

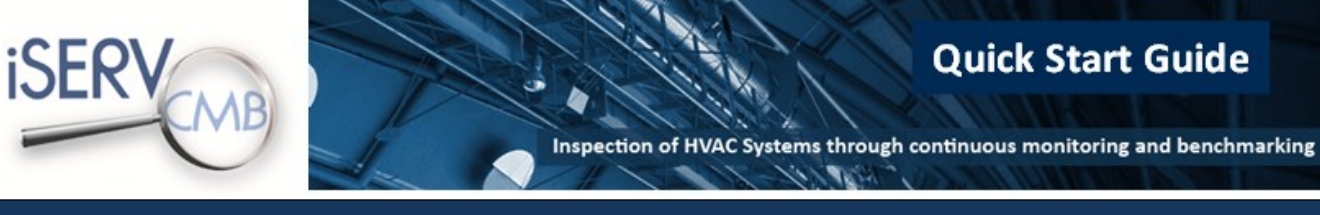

You will access a list of the available files you can download:

| iSERVcmb Forum   | View Edit                                          |                                                                 |
|------------------|----------------------------------------------------|-----------------------------------------------------------------|
| BERVEINBTOTUNT   |                                                    |                                                                 |
| Have a question? | Download files                                     | for iSERV users                                                 |
|                  | Post<br>date Public documents                      | User documents                                                  |
|                  | 10-10-13                                           | 🛃 iSERVcmb Peak Electricity Load CLIMA 2013                     |
|                  | 10-10-13                                           | iSERVcmb Case Study CLIMA 2013                                  |
|                  | 10-10-13                                           | 引 iSERVcmb Building Envelope CLIMA 2013                         |
|                  | 10-10-13                                           | 🛃 iSERVcmb Benchmarking CLIMA 2013                              |
|                  | 10-10-13                                           | 闭 iSERVcmb REHVA Workshop Timisoara 2012                        |
|                  | 10-10-13                                           | ISERVCmb Presentation of Paper REHVA Workshop<br>Timisoara 2012 |
|                  | 10-10-13                                           | 🕢 iSERVcmb Convegno Nazionale Padova 2012                       |
|                  | 3-10-13                                            | Instructions for exporting building from the<br>database_v02    |
|                  | 16-05-13                                           | How energy efficient are you?                                   |
|                  | 20-02-13 📓 iSERVcmb Press Release                  |                                                                 |
|                  | 18-02-13 iSERVcmb Best Practice:<br>McKenzie House |                                                                 |
|                  | 10-01-13 🛃 iSERVcmb Mock Up Repo                   | rt                                                              |
|                  | 9-01-13 📓 iSERVcmb Quick Start Gu                  | ide                                                             |
|                  | 24-09-12 🛃 iSERVcmb Overview Pres                  | entation                                                        |
|                  | 20-09-12 🕢 iSERVcmb Flyer                          |                                                                 |
|                  | 7-08-12                                            | iSERV HVAC Template Data Sheet - v3_2b.xls                      |
|                  | 14-12-11                                           | iSERVcmb Spreadsheet EAO v1 11                                  |

To download the latest version of the iSERVcmb HVAC Data spreadsheet, click the following Excel file: <u>iSERV\_HVAC\_Template\_Data\_Sheet\_v3.2b.xls</u> or click on the "**Click here to download HVAC data entry spreadsheet**" link at the top of the page.

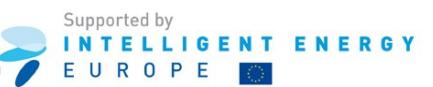

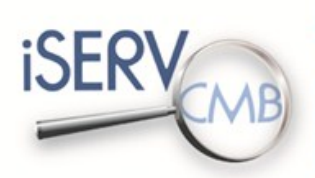

Inspection of HVAC Systems through continuous monitoring and benchmarking

1

Once the download is complete, open the iSERVcmb HVAC Data spreadsheet:

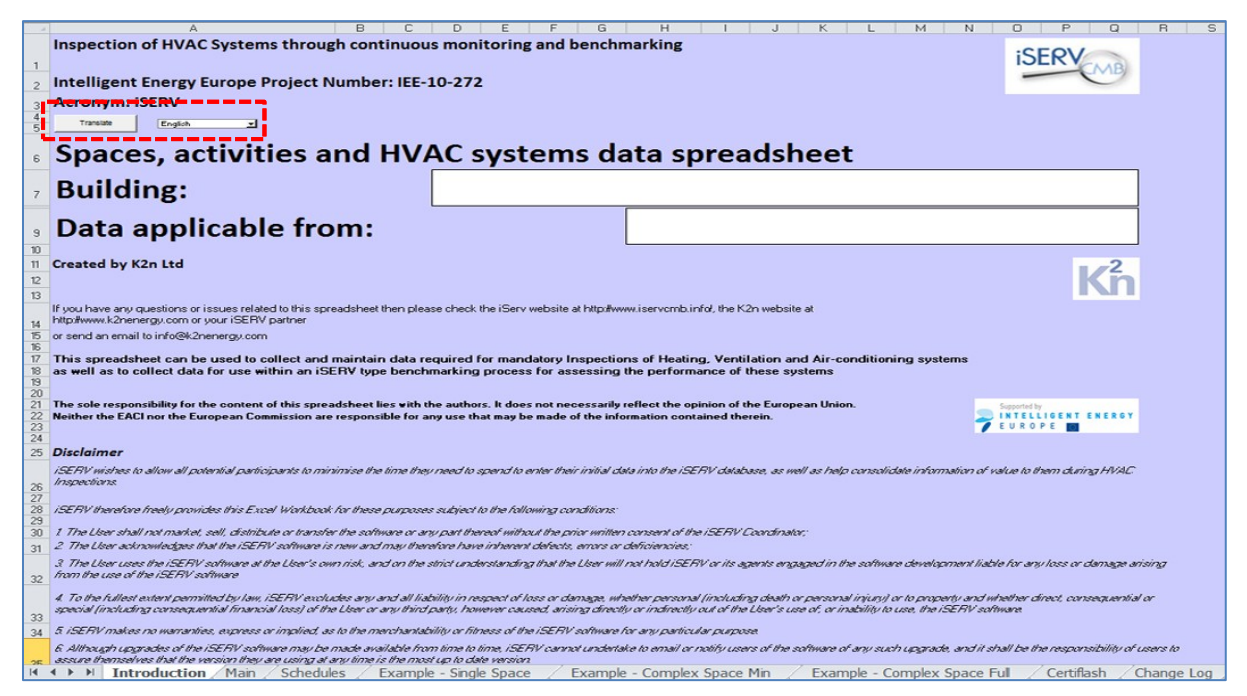

Choose your language and click on the button Translate.

The iSERV spreadsheet requires MACROS to be enabled. These macros are required to help you connect your information together within the spreadsheet.

If you receive security warnings regarding macros and content, please accept them all. Then save the file to your hard drive and re-open it. All the macros should then work and you will be able to use the spreadsheet.

'Chapter 2.3: Activating macros in Excel 2010' provides a step-by-step guide for that version of Excel.

If you do not receive any security warning, please jump to chapter 2.4.

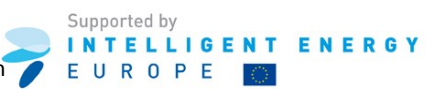

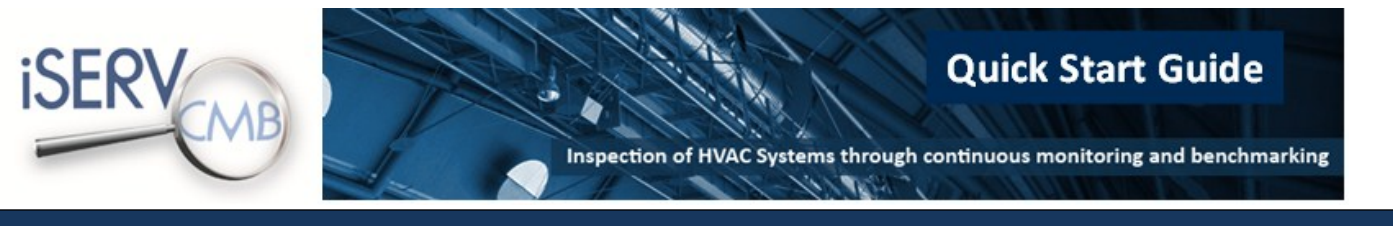

## Page | 11

#### 2.3 Activating macros in Excel 2010

Open the iSERVcmb HVAC Data spreadsheet.

Click on File tab.

Once on the File tab, click the **Options** button:

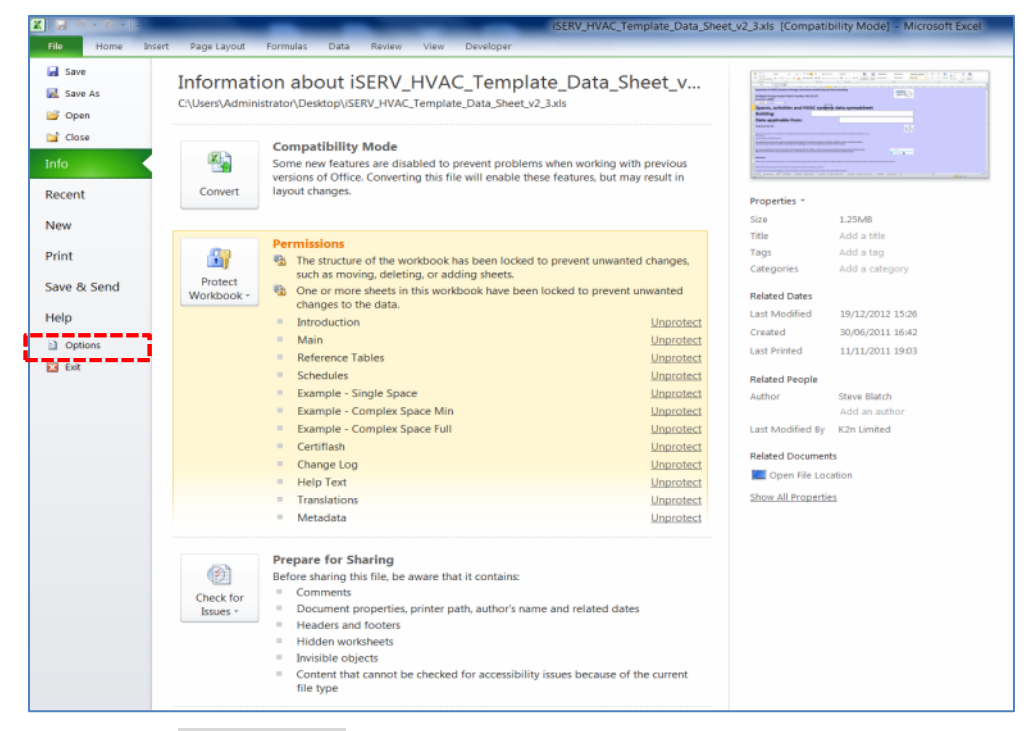

Once on the Excel-Options window, click the Trust Center (or Security Center in older versions) tab:

| el Options         | -2 <u>-</u> 2                                            |
|--------------------|----------------------------------------------------------|
| Seneral            | Conserol options for working with Evral                  |
| ormulas            | B deneral options for working with Excer.                |
| roofing            | User Interface options                                   |
| ave                | Show Mini Toolbar on selection                           |
| anguage            | Chable Live Preview                                      |
| dvanced            | Color scheme: Silver ·                                   |
| astomize Ribbon    | screening style: show reature descriptions in screenings |
| ick Access Toolbar | When creating new workbooks                              |
| dd.Ins             | Use this fogt: Body Font                                 |
| and Contex         | Font sige: 11                                            |
| un center          | Default view for new sheets: Normal View                 |
|                    | include this many pheets: 3 +                            |
|                    | Personalize your copy of Microsoft Office                |
|                    | User name: Administrator                                 |
|                    |                                                          |
|                    |                                                          |
|                    |                                                          |
|                    |                                                          |
|                    |                                                          |
|                    |                                                          |
|                    |                                                          |
|                    |                                                          |
|                    |                                                          |
|                    |                                                          |
|                    | OK. Cancel                                               |

Once on the Trust Center tab, click the Trust Center Settings button.

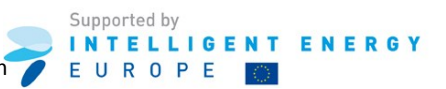

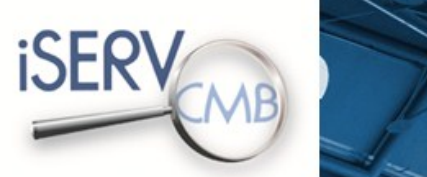

X

10/10/2

**Quick Start Guide** 

#### Page | 12

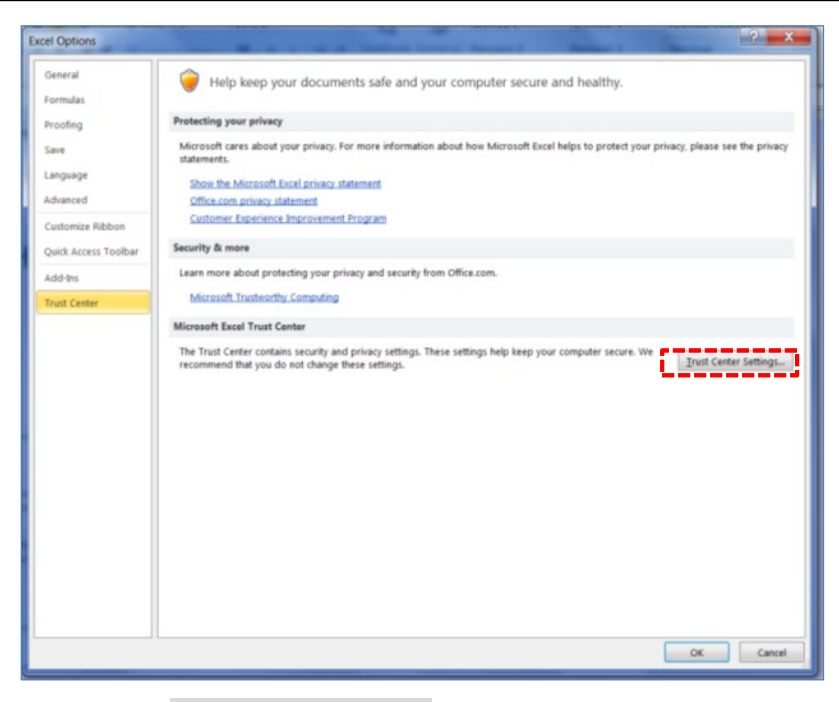

Once on the **Trust Center Settings** window, click the Macro Settings Tab:

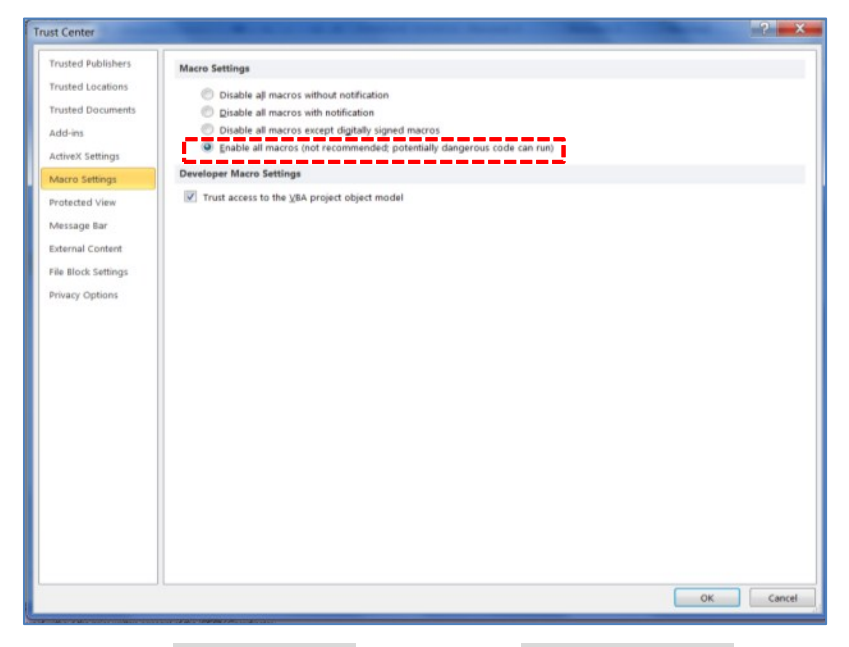

Once on the Macro Settings tab, click the Enable all macros option.

Confirm your settings by clicking the **OK** button and close the Excel file.

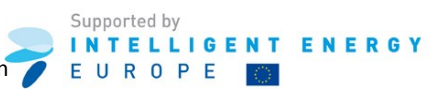

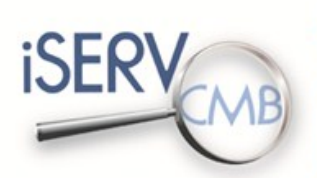

**Quick Start Guide** 

Page | 13

## 2.4 Inserting your building data

Open the iSERVcmb HVAC Data spreadsheet.

You will find yourself in the Introduction Tab:

|          | A B C D E F G H I J K L M N O P Q I                                                                                                    | R      |
|----------|----------------------------------------------------------------------------------------------------|--------|
|          | Inspection of HVAC Systems through continuous monitoring and benchmarking                                                                                                    |        |
| 1        | Intelligent Energy Europe Project Number: ISE-10-272                                                                                                    |        |
| 2        | Account (SFR)                                                                                                    |        |
| 4        | Transit English                                                                                                    |        |
| 6        | Spaces, activities and HVAC systems data spreadsheet                                                                                                    |        |
| 7        | Building:                                                                                                    |        |
| 9        | Data applicable from:                                                                                                    |        |
| 11       | Created by K2n Ltd                                                                                                    |        |
| 13       | NO 1                                                                                                    |        |
| 14       | Fyou have any questions or issues related to this spreadsheet then please check the iServ website at http://www.iservcmb.info/, the K2h website at http://www.iservcmb.info/, the K2h website at http://www.is |        |
| 15       | x send an email to info@k2nenergy.com                                                                                                    |        |
| 17       | This spreadsheet can be used to collect and maintain data required for mandatory Inspections of Heating, Ventilation and Air-conditioning systems                                                                                                    |        |
| 19       | is well as to collect data for use within an ISCHY type denomination process for assessing the performance or these systems                                                                                                    |        |
| 21       | The sole responsibility for the content of this spreadsheet lies with the authors. It does not necessarily reflect the opinion of the European Union.                                                                                                    |        |
| 23       | tenther the EACL not the European Commission are responsible for any use that may be made of the information contained therein.                                                                                                    |        |
| 24       | Disclaimer                                                                                                    |        |
| 26       | SERV wishes to allow all potential participants to minimise the time they need to spend to enter their initial data into the ISERV database, as well as help consolidate information of value to them during HVAC inspections.                                                                                                    |        |
| 27 28    | ISERV therefore freekuprovides this Excel Workbook for these purposes subject to the following canditions:                                                                                                    |        |
| 29<br>30 | 1 The Liber shall not market, sell, distribute or transfer the software or any part thereof without the prior written consent of the ISERV Coordinator;                                                                                                    |        |
| 31       | 2. The User acknowledges that the ISERV software is new and may therefore have inherent defects, errors or deficiencies;                                                                                                    |        |
| 32       | <ol> <li>The User uses the ISERV software at the User's own risk, and on the strict understanding that the User will not hold ISERV or its agents engaged in the software development liable for any loss or damage arising<br/>from the use of the ISERV software</li> </ol>                                                                                                    | a      |
| 33       | 4. To the fullest extend permitted by Inv. (SERV excludee any and all liability in nespect of loss or damage, whether personal (including cleath or personal injunt) or to property and whether direct, consequential or ppecial (including consequential financial loss) of the Loss or any third party, however caused, arrang directly or indirectly out of the Lost's use of, or installity to use, the ISERV software                                                                                                    |        |
| 34       | 5. ISERV makes no warrantino, express or implient, as to the merchantability or fitness of the ISERV software for any particular purpose                                                                                                    |        |
| 26       | 6: Although upgrades of the ESERV software may be made available from time to time, ESERV cannot undertake to email or notify users of the software of any such upgrade, and it shall be the responsibility of users assure degrades where the software to the software of any such upgrade, and it shall be the responsibility of users assure degrades where the software to the software of any such upgrade, and it shall be the responsibility of users assure degrades and the software to the software of any such upgrade, and it shall be the responsibility of users assure degrades.                                                                                                    | 310    |
| 14       | 🕑 M 🛛 Introduction 🖉 Main / Schedules / Example - Single Space / Example - Complex Space Min / Example - Complex Space Full / Certiflash / Cha                                                                                                    | nge Lo |

Choose the **Main** tab to bring up the sheet shown below:

| ∢ ► ►I In                                                                                              | troduction                                                                                                    | lain / Sche                                                               | dules 🖉 E                | xample - S             | Single Space          | e / Exa                              | mple - Com                | plex Space             | Min / I               | Example - C                              | omplex Sp                           | ace Ful                         | Certiflash         | Chang               | e Log 🦯           |                              |
|----------------------------------------------------------------------------------------------------|----------------------------------------------------------------------------------------------------|---------------------------------------------------------------------------|--------------------------|------------------------|-----------------------|--------------------------------------|---------------------------|------------------------|-----------------------|------------------------------------------|-------------------------------------|---------------------------------|--------------------|---------------------|-------------------|------------------------------|
| It is important th<br>To enable macros<br>1 Accept all secur<br>2 Save the file to<br>3 Re-opening the | at you read these in<br>do the following:<br>ity warnings and enabl<br>a location on your hard<br>file from your hard driv | structions for us<br>e macros<br>drive and close th<br>re will now enable | e file<br>all the macros | sheet before t         | r<br>first use:       | U.                                   | n                         |                        | J                     | , K                                      | L                                   | R                               | N                  | U                   | P                 | u                            |
| Data applies from this                                                                                 | : date (ddinmlyyyy):                                                                                                    |                                                                           | ]                        | 19/08                  | Brow manuform         | 143                                  | ingost from CBV           |                        |                       |                                          |                                     |                                 |                    |                     |                   |                              |
| Building                                                                                               |                                                                                                    |                                                                           | 0.0.1                    | f and                  |                       | land.                                | burnet 1                  | and a                  | Sector of ST&C        | 6                                        | Property Reference                  | ar in                           | less to a          | Gener Internal Area | Conditioned Sears | laure l                      |
|                                                                                                    |                                                                                                    |                                                                           |                          | 040                    |                       |                                      |                           | 0.64                   | Tenescetura?          | _                                        | Codo                                |                                 |                    | (a2)                | Istored Area (a2) | 100 Selected - What Building |
| Utility Meter                                                                                          |                                                                                                    |                                                                           |                          |                        |                       |                                      | Allalear                  | 1                      |                       |                                          |                                     |                                 |                    |                     |                   |                              |
| Kens'                                                                                                  | Burcription                                                                                                    | Seturine.                                                                 | Bait Loss"               | HabiyEar               | Spece Where Located   | Buigus Hatas M                       | Hain Incomes              | Saudifictor            | Passal Hater Hane     |                                          |                                     |                                 |                    |                     |                   |                              |
| HVAC Sensor                                                                                            | 1                                                                                                    | 040                                                                       | 440                      |                        |                       |                                      | Att a lensy               | delle -                | 060                   | _                                        |                                     |                                 |                    |                     |                   |                              |
| Rens'                                                                                                  | Burcripties                                                                                                    | Same Ins."                                                                | Sait Ires."              | Buctffige Ares m2      | Valeno Sourar Id"     |                                      |                           |                        |                       |                                          |                                     |                                 |                    |                     |                   |                              |
|                                                                                                    | 1                                                                                                    | (94)                                                                      | delo                     |                        |                       |                                      |                           |                        |                       |                                          |                                     |                                 |                    |                     |                   |                              |
| HVAC System                                                                                            |                                                                                                    |                                                                           |                          |                        |                       |                                      | Asserving System          |                        |                       |                                          |                                     |                                 |                    |                     |                   |                              |
| Kens"                                                                                                  | Barcriptian                                                                                                    | Hain Hill Surtan."                                                        | HTAG I san"              | Sutes Clarification    | - Inten Ink           | Sawar Hana(r)                        | Hatar Hema(r)             | Control H Flox.        |                       |                                          |                                     |                                 | -                  |                     |                   |                              |
| HVAC Component                                                                                         | 1                                                                                                    | peneo.                                                                    | Total C                  | 19950                  | - Marco               | Page -                               | All a HVAC Component      |                        | -                     |                                          |                                     |                                 |                    |                     |                   |                              |
| Read"                                                                                                  | Burcription                                                                                                    | famount Ins."                                                             | Concentrat Salutras'     | Secon shick HIMO.      | Spoce Where Located   | Raminal Decisical<br>Pause hast (EV) | Hater Hemele)             | Secon Reacted          | Person Commenced      | Remined He et Rejection<br>Concrite (KV) | Castficient of<br>Performance (COP) | Earry Officiancy<br>Retine (UR) | Efficiency Roting  | Larry Officiancy    | Handerburse       | Inu                          |
|                                                                                                    |                                                                                                    | 040                                                                       | 640                      | 0%31                   |                       |                                      | 4462                      | 010                    | 440                   |                                          |                                     |                                 |                    |                     |                   |                              |
| Small Power Syster                                                                                     | n                                                                                                    |                                                                           |                          |                        |                       |                                      | Atta Snal Pover System    |                        |                       |                                          |                                     |                                 |                    |                     |                   |                              |
| free."                                                                                                 | Burcripties                                                                                                    | Notes Remain?                                                             | ]                        |                        |                       |                                      |                           |                        |                       |                                          |                                     |                                 |                    |                     |                   |                              |
| ighting System                                                                                         |                                                                                                    |                                                                           |                          |                        |                       |                                      | All a Lighting Episters   | J                      |                       |                                          |                                     |                                 |                    |                     |                   |                              |
|                                                                                                    | Parceptan                                                                                                    | Catas Banala'                                                             |                          |                        |                       |                                      |                           |                        |                       |                                          |                                     |                                 |                    |                     |                   |                              |
| Other System                                                                                           |                                                                                                    |                                                                           |                          |                        |                       |                                      | Attaliaten                |                        |                       |                                          |                                     |                                 |                    |                     |                   |                              |
| leas"                                                                                                  | Durcription                                                                                                    | Suten Inn."                                                               | Bates Renals?            |                        |                       |                                      |                           |                        |                       |                                          |                                     |                                 |                    |                     |                   |                              |
|                                                                                                    |                                                                                                    |                                                                           | 10                       |                        | _                     |                                      | _                         |                        |                       | _                                        | _                                   | _                               |                    | _                   | _                 |                              |
| Schedules of Setpo                                                                                     | int and Occupation                                                                                                    | To configure the se                                                       | hedule details please    | enter dates into the   | applies from or appli | es to cells below and                | Att a Science             | de will take you to th | e schedule on the sci | heddes tab                               |                                     |                                 |                    |                     |                   |                              |
| Rea."                                                                                                  | Burcription.                                                                                                    | Reage 1 - Applier                                                         | Renge 1 - Applier Ta'    | Renge 2 - Appliar Free | Benge 2 - Applier In  | Renge 3 - Appliar Free               | Benge 3 - Applier In      | Renge 6 - Applier fra  | Renge 4 - Appliar In  |                                          |                                     |                                 |                    |                     |                   |                              |
| Space                                                                                                  |                                                                                                    |                                                                           | 296                      |                        |                       |                                      | ALC IN LIGHTS             |                        |                       |                                          |                                     |                                 |                    |                     |                   |                              |
| Reas'                                                                                                  | Bureription                                                                                                    | flear free (al)*                                                          | Height (m)               | Sactor."               | Activite"             | Sernal Ro BRECLE)                    | Smill Paner.<br>System(c) | Linktine Surtanie)     | Sther Sectorale)      | Schebule of Saturator.                   | Same Banale)                        | Cantral at 1018C.               | Elanically Incated | Chronally Incoled   | Space Batter      | 1                            |
|                                                                                                    | 1                                                                                                    |                                                                           |                          | 060                    | 645                   | 0.60                                 | 060                       | 040                    | 4465                  | Schubble - Wale Building                 | 045                                 | 0940                            | 045                | 0.65                |                   |                              |
|                                                                                                    |                                                                                                    |                                                                           |                          |                        |                       |                                      |                           |                        |                       |                                          |                                     |                                 |                    |                     |                   |                              |

Fill in the details of your building. A suggested methodology is presented in the next few pages but you can complete the sections on the sheet however you wish.

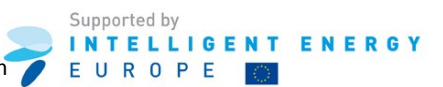

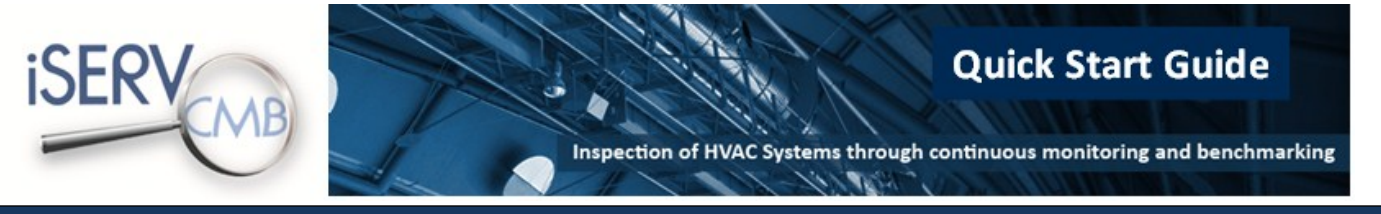

# 2.5 Suggested methodology for completing the iSERV spreadsheet

To describe your building using iSERVcmb spreadsheet, please complete the following steps:

• **Describe the building spaces** and **the main activity** that occurs in each of them by acquiring a list of all conditioned spaces in your building. To describe each space you will need to provide its name, gross floor area, and activity.

You should treat a space as conditioned by a HVAC system if it is clear that its temperature and ventilation will be achieved by the HVAC system either directly or indirectly e.g. a small store room/cupboard may not have any direct connection to the HVAC system but may be heated and ventilated indirectly from the adjoining space.

It is not mandatory to list unconditioned spaces, however, it is advisable to record and list all spaces in each building so that all areas are accounted for when the Gross Building Area is calculated.

Describing the spaces first allows you to then locate meters and HVAC components in the spaces they occupy as you describe them in the next stages.

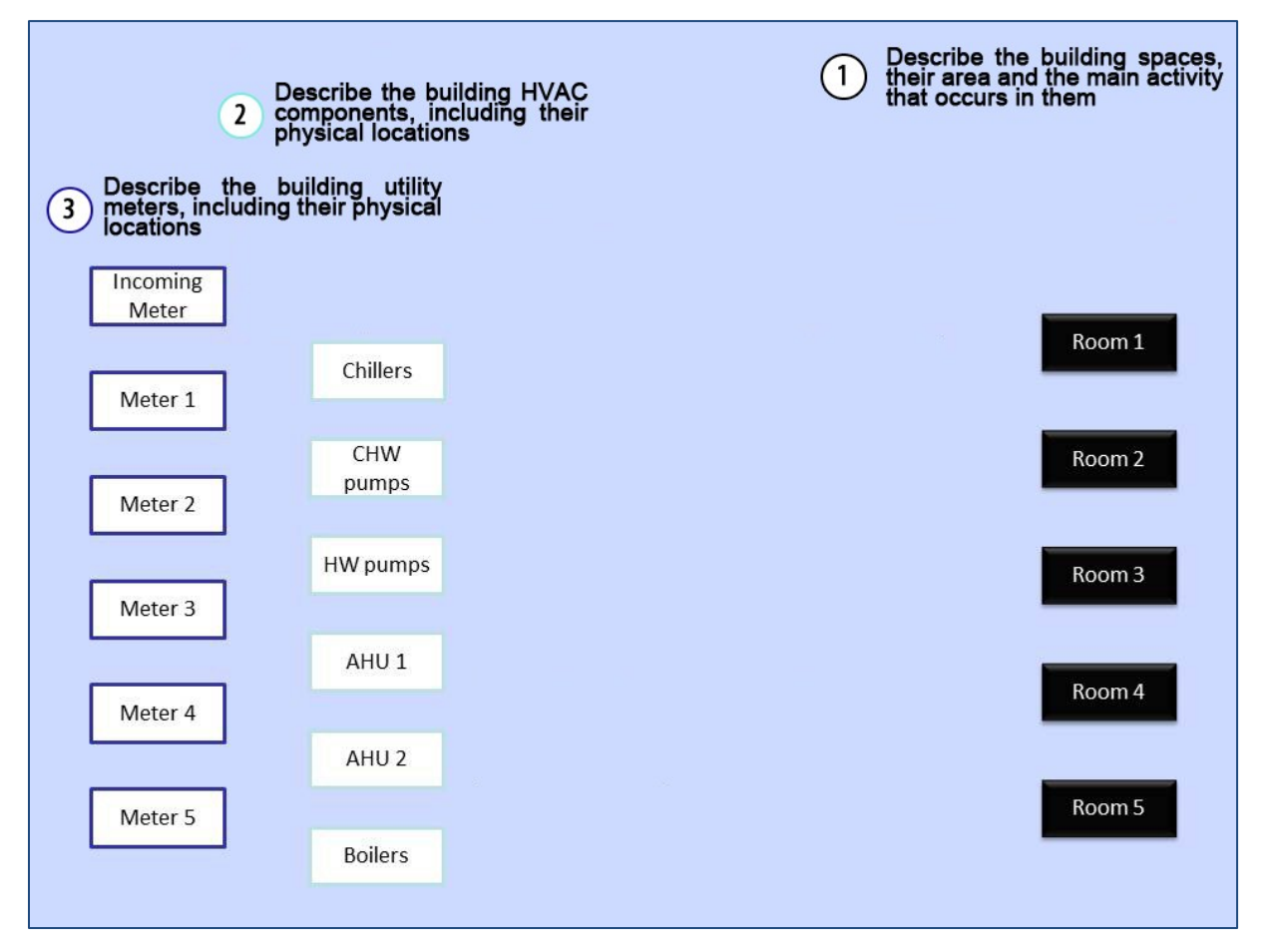

• **Describe the building HVAC components** including their physical locations, by listing all the elements of your HVAC system noted individually i.e. pumps, fans, boilers, chillers, etc., with their attendant data such as nominal power ratings, manufacturer, serial numbers, etc..

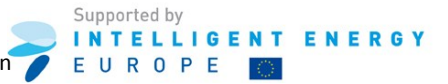

ALL Components should be recorded e.g. if you have 500 Fan Coil Units they must each be recorded individually. The reason for this is that they collectively form an important and controllable load.

For some components you can check the HVAC component data with Eurovent Certification by using the following link: <u>http://www.eurovent.com</u>

The more technical specification details you can provide for each HVAC component, the more ECOs you will potentially have access to.

As a minimum you should provide the 'nominal power rating' where possible i.e. the amount of power this system would normally expect to draw when running at full speed.

• **Describe the building HVAC SYSTEMS.** These are simply aggregations of individual HVAC components into the individual HVAC systems that serve the building. Only an HVAC SYSTEM can be connected to a Space. A System will normally be described at the level of e.g. an AHU or an individual split Air-Conditioning Unit.

An HVAC component can serve more than System e.g the Heat Generators will probably serve most of the major HVAC systems in a building.

An HVAC component can also be a system e.g. a toilet extract fan.

• **Describe the building utility meters**, including their physical locations by acquiring a list of list all meters and sub-meters in your building including the main incomer meter. When describing your meters and sub-meters, you will need to define their type and units and the unique meter ID which describes the header of the sub-hourly data files for each meter.

After the meters, spaces and HVAC components are described, you should proceed to connect them by connecting:

- the meters to the HVAC components and other processes, such as lighting and small power, that they serve,
- the HVAC components to the systems they serve,
- the HVAC systems to the spaces they serve.
- the lighting and small power processes to the spaces they serve

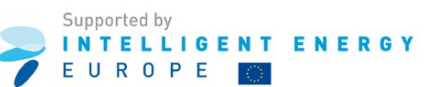

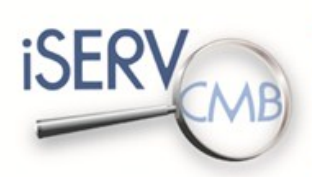

10111

**Quick Start Guide** 

#### Page | 16

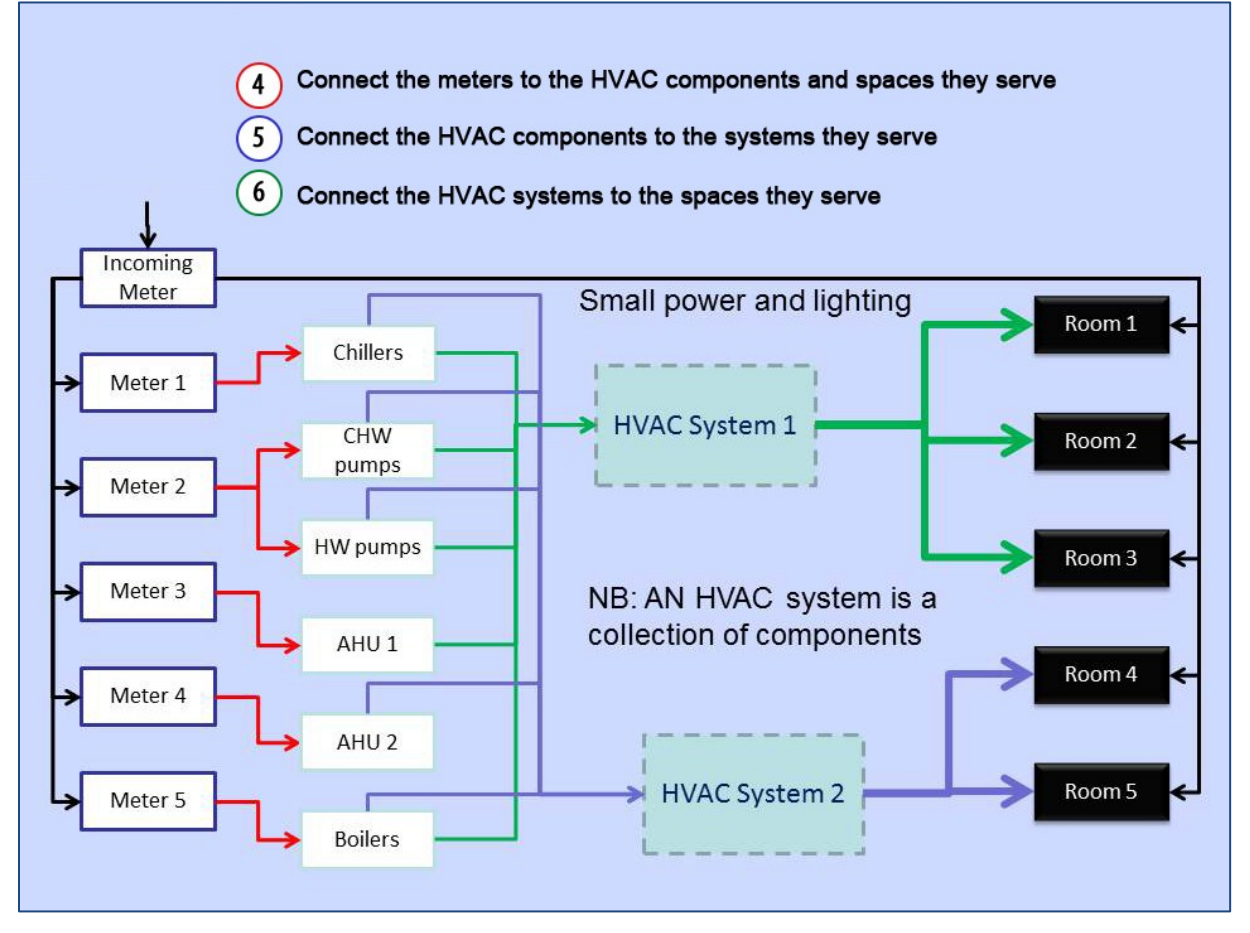

Once the MAIN tab is complete, press the VALIDATE button and amend any errors highlighted.

Choose the Schedules tab:

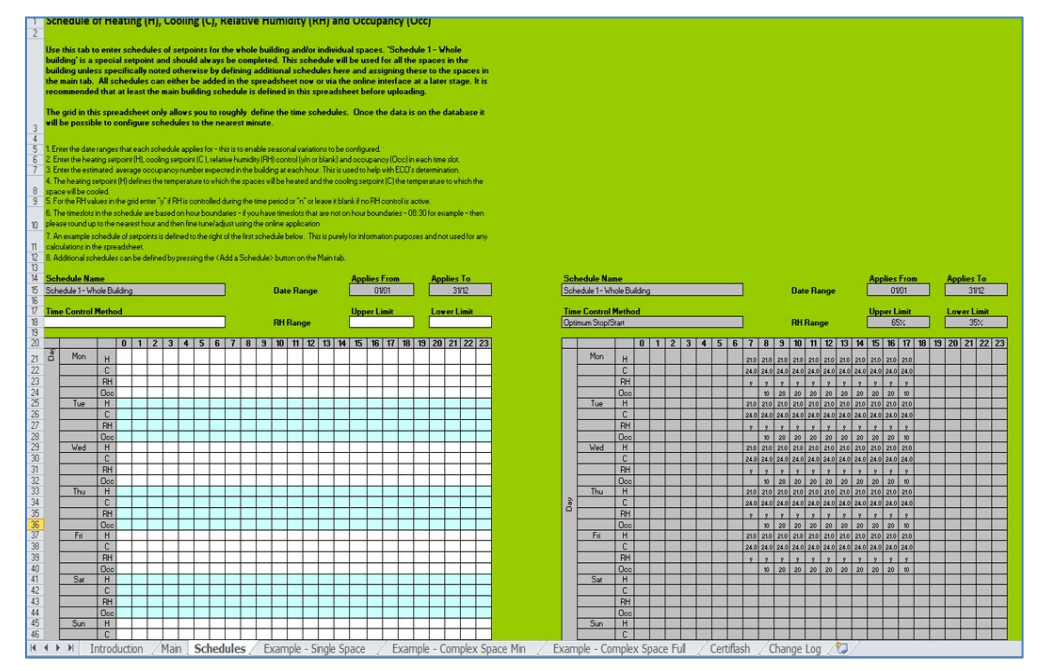

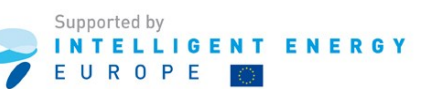

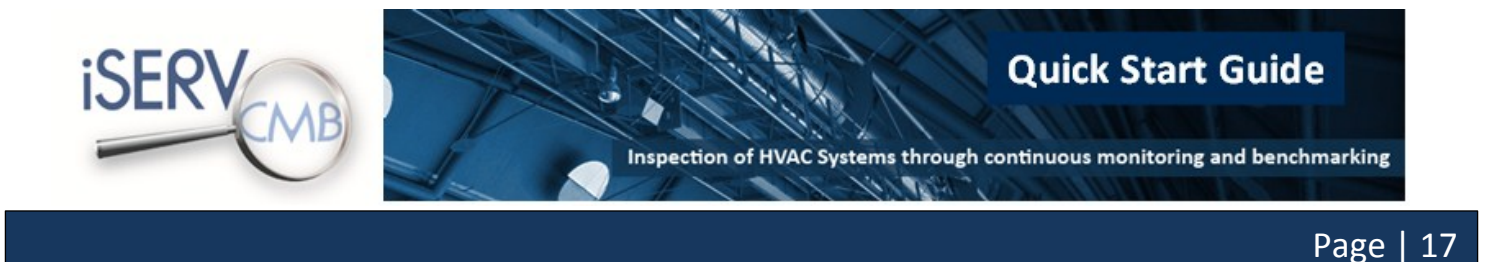

Fill in the details of your building's schedule(s). This is only to give the system an indication of schedules in the building as a whole. More detailed schedules can be entered if required within the online system.

If you need help to fill in the information of your building:

- Have a look at the **Example Single Space** tab of the iSERVcmb spreadsheet.
- Have a look at the **Example Complex Space Min** tab of the iSERVcmb spreadsheet.
- Have a look at the **Example Complex Space Full** tab of the iSERVcmb spreadsheet.
- Download the **iSERVcmb\_FAQ\_vx.xx.pdf** from the iSERVcmb website available in the download area. The iSERVcmb FAQ document is available in English and contains 56 questions and answers regarding the spreadsheet's function and content.

| ISERV |                                  | > Linis Downloads Search Q                    |
|-------|----------------------------------|-----------------------------------------------|
|       |                                  |                                               |
|       |                                  |                                               |
|       | THE                              |                                               |
|       |                                  |                                               |
|       | iSED                             |                                               |
|       | IJLK CAA                         | 0 DDO IECT                                    |
|       | LM                               | PROJECT                                       |
|       |                                  |                                               |
|       |                                  |                                               |
|       |                                  |                                               |
|       |                                  |                                               |
|       | Post                             |                                               |
|       | date Public documents            | User documents                                |
|       | 10-10-13                         | iSERVcmb Peak Electricity Load CLIMA 2013     |
|       | 10-10-13                         | 🔀 iSERVcmb Case Study CLIMA 2013              |
|       | 10-10-13                         | 🕢 ISERVcmb Building Envelope CLIMA 2013       |
|       | 10-10-13                         | iSERVcmb Benchmarking CLIMA 2013              |
|       | 10-10-13                         | 📓 iSERVcmb REHVA Workshop Timisoara 2012      |
|       | 10-10-13                         | iSERVcmb Presentation of Paper REHVA Workshop |
|       | 10 10 12                         | Timisoara 2012                                |
|       | 10-10-13                         | Instructions for exporting building from the  |
|       | 3-10-13                          | database v02                                  |
|       | 16-05-13                         | How energy efficient are you?                 |
|       | 20-02-13 📓 iSERVcmb Press Releas | e                                             |
|       | 18.02.13 iSERVcmb Best Practice  | 8                                             |
|       | McKenzie House                   |                                               |
|       | 10-01-13 📓 iSERVcmb Mock Up Reg  | port                                          |
|       | 9-01-13 📓 iSERVcmb Quick Start 0 | Suide                                         |
|       | 24-09-12 JiSERVcmb Overview Pre  | esentation                                    |
|       | 20-09-12 🛃 iSERVcmb Flyer        |                                               |
|       | 7-08-12                          | IN ISERV HVAC Template Data Sheet - v3_2b.xls |
|       |                                  |                                               |
|       | 14-12-11                         | G iSERVcmb Spreadsheet FAQ v1.11              |
|       | 14-12-11                         | ⓓ ISERVcmb Spreadsheet FAQ v1.11              |
|       | 14-12-11                         | G ISERVcmb Spreadsheet FAQ v1.11              |

• Contact your local iSERVcmb Partner

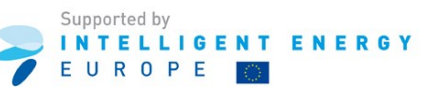

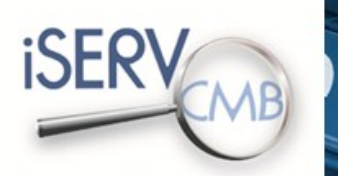

Inspection of HVAC Systems through continuous monitoring and benchmarking

# Page | 18

#### 2.6 Sending your data sheet and full metering data

After completing the iSERV HVAC Template Data Sheet, please send it to your local partner. You will then be notified if any corrections are needed. Once your local partner confirms that your data sheet is ready, he/she will send it to the iSERVcmb database along with your metering and sensor data for verification and configuration.

Once the building and data have been added to the database, you will be notified by your local partner who will also provide you with:

- a username and a password to access the iSERV online application,
- an email address for the meter and sensor data files to be sent on a monthly basis.

| F                                                                                                    | Benchmarks                                                                                                    |                                                                                                    | - CIVIB                                                                                                    |
|----------------------------------------------------------------------------------------------------|----------------------------------------------------------------------------------------------------|----------------------------------------------------------------------------------------------------|----------------------------------------------------------------------------------------------------|
| SERV Reports - Building Reports                                                                                                    | Home AssetManagement DataEntry Re                                                                                                    | ports Admin                                                                                                    | Cardif University • kopow                                                                                                    |
| htpot Nangato<br>44 Isolations - University Hall<br>44 Isolations - Cartering Hole Native<br>44 Science - Cartering Hole Native<br>44 Packaters - Cartering Hole Native<br>44 Residence - Science Native and Human Hole Haldings<br>44 Residence - Science Native and Human Hole Native<br>44 Native - Science - Science Native And Human Hole Native<br>44 Native - Science - Science Native And Human Hole Native<br>44 Native - Science - Science Native And Human Hole Native<br>44 Native - Science - Science Native<br>44 Native - Science - Science - Scie | McKenzie House         Die Kage*       Conungeon         Die Kage*       Conungeon         Die Kage*       Conungeon         Repris       Modely Rolling Annual Conungeon per rel         Utter Provin       Executive         * rom       Die emder         * rom       Die emder< | Description         Shows recording annual consumption<br>values are calculated by taking the taking the<br>subscription of the subscription of the<br>subscription of the subscription of the<br>subscription of the subscription of the<br>subscription of the subscription of the<br>subscription of the subscription of the<br>subscription of the subscription of the<br>subscription of the subscription of the<br>subscription of the subscription of the<br>subscription of the subscription of the<br>subscription of the<br>subscri | prem2 for a fluiding over a configurable date range. The samethy notify group and dividing it by the same the previous 2 months consumptions and dividing it by the same the previous 2 months consumption. It alreads the same the previous 2 months consumption is alreads to constrain the previous 2 months constrained to the previous 2 months constrained to the previous 2 months con |

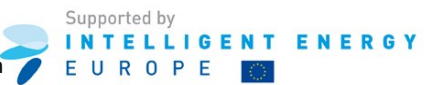

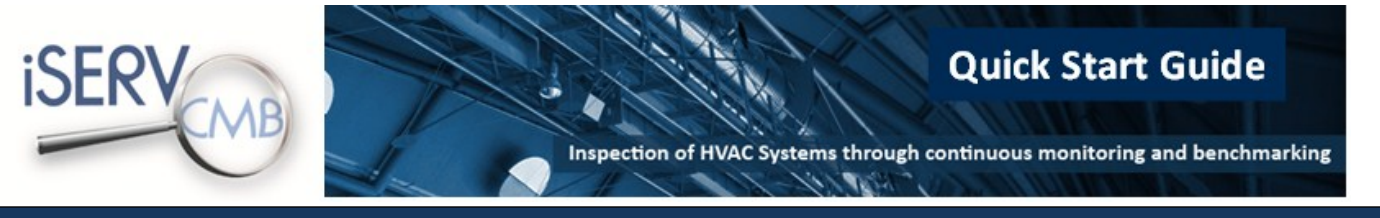

## Page | 19

# 3 Advertising your organisation

If you want to share your logo for publication to the iSERVcmb official website, send the logo to your local iSERV partner. Your logo will be published here:

|   |                                                                                                    | , Linis , Downlads Startch                                                                                                    |   |
|---|----------------------------------------------------------------------------------------------------|----------------------------------------------------------------------------------------------------|---|
|   | Benefits for participating building m<br>Timely information on unexpected changes in ener<br>Bespoke energy consumption benchmarks for indiv<br>the activities served                                                                                                    | anagers and owners<br>gy consumption<br><i>r</i> idual HVAC systems derived from                                                                                                    |   |
|   | Real data from real systems makes the informatio<br>stakeholders, and provides confidence that the pert<br>achievable.                                                                                                    | n easy to understand by all<br>formance benchmarks are                                                                                                    |   |
|   | The ISERVcmb project is now looking for interested ac<br>(owners or operators of HVAC systems. HVAC system or compone<br>facility managers. legalators or policymakers)<br>to participate in the ISERVcmb project.                                                                                                    | tors  I I I I I I I I I I I I I I I I I I I                                                                                                    |   |
| ل | atest version of HVAC data en<br>g in or Greate an account to download latest HVAC data entry spreadshe                                                                                                    | ntry spreadsheet<br>«                                                                                                    |   |
|   | 194       buildings have provided us with verified have         1169       HVAC systems,       4210       HVAC co         69       Activities and       850                                                                                                    | l data. Inside the ISERVcmb database we now<br>Imponents, <b>1033</b> Meters, <b>5269</b> Spaces,<br>. <b>461 m<sup>2</sup></b> of floor area.                                                                                                    |   |
|   | Latest News                                                                                                    | What People Say                                                                                                    |   |
|   | Irst case<br>ron ISERV's<br>to on HVAC<br>sumption<br>L<br>to de View Des meeting<br>partners presentations<br>website<br>the availability<br>We will create a<br>race studies are<br>poin GERVmb<br>by. In order are<br>tants which are<br>poin GERVmb<br>the area to the second of the second<br>presentations the second of the second<br>presentations the second of the second<br>presentations the second of the second of the<br>presentations the second of the second of the second of the<br>second of the second of the second of the second of the<br>presentations the second of the second of the second of the<br>presentations the second of the second of the second of the<br>presentations the second of the second of the second of the<br>presentations the second of the second of the second of the<br>presentations the second of the second of the second of the<br>presentations the second of the second of the second of the<br>presentations the second of the second of the second of the<br>presentations the second of the second of the second of the<br>presentations the second of the second of the second of the<br>presentations the second of the second of the second of the<br>presentations the second of the second of the second of the<br>presentations the second of the second of the sec | <ul> <li>KERV will produce advances in<br/>continuous monitoring &amp; benchmarking<br/>that will help babye the future of UU<br/>legislation on henergy Differency and in<br/>particular, system inspections.</li> <li>Product And<br/>Product State State State<br/>Product State State St</li></ul> |   |
|   |                                                                                                    |                                                                                                    | 1 |
|   |                                                                                                    |                                                                                                    |   |
|   | information contained therein.                                                                                                    |                                                                                                    |   |

Once the iSERV Partner receives your logo, he will send you the joined iSERVcmb / IEE logo.

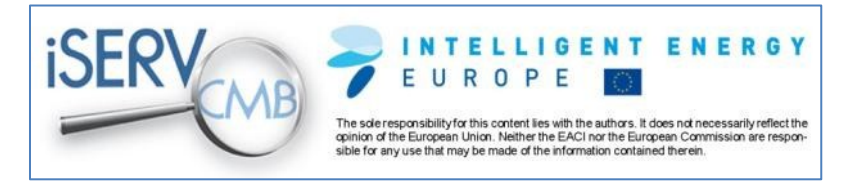

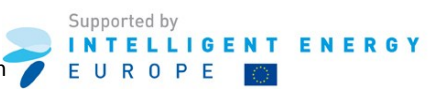

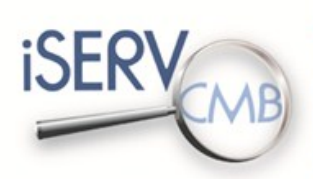

Inspection of HVAC Systems through continuous monitoring and benchmarking

11/10/2

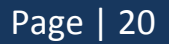

# HOW ENERGY EFFICIENT ARE YOU REALLY?

THE

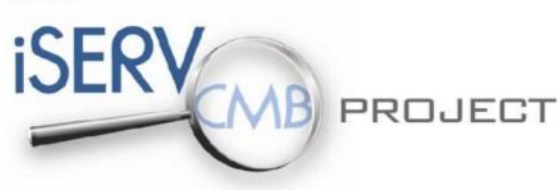

## www.iSERVcmb.info

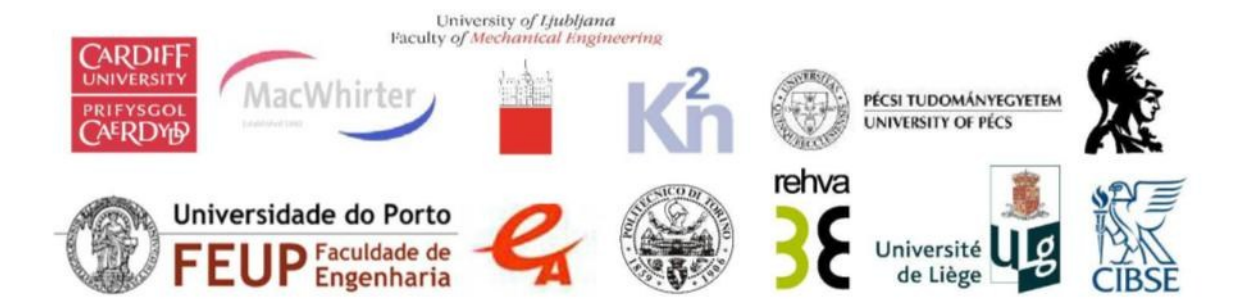

The sole responsibility for the content of this report lies with the authors. It does not necessarily reflect the opinion of the European Union. Neither the EACI nor the European Commission are responsible for any use that may be made of the information contained therein

Supported by